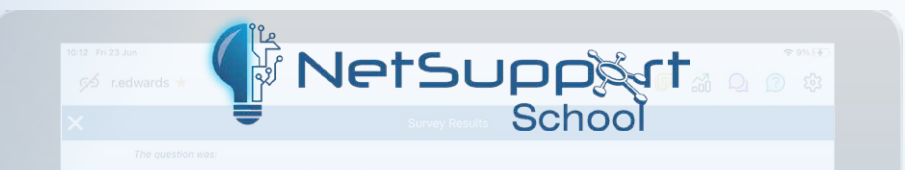

# Centrally configuring and deploying the NetSupport Browser app for iOS

In this document, we will outline how to centrally configure and push out the required NetSupport Browser app settings to your managed iOS devices using a typical MDM application. It is always good-practice to manage apps centrally to ensure the app's configuration is 'locked-down' on assigned devices and this is especially true in the case of the NetSupport Browser where, to ensure a safe and fully monitored browsing experience, you do not want users to by-pass your security and access or install different apps.

Please note: This new and enhanced app brings together the functionality previously available separately in the NetSupport DNA Browser and NetSupport School Student apps for iOS.

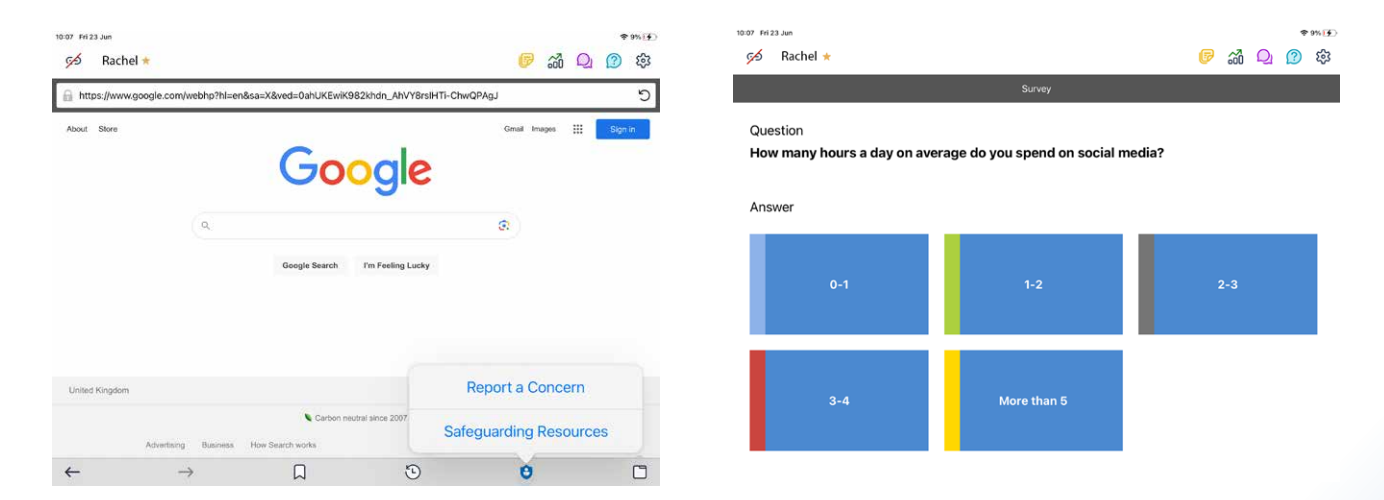

### App overview

This mobile Browser app (for iOS9 and above) combines the very best of NetSupport's IT asset management, classroom management, internet safety and student safeguarding tools and is for use in your existing NetSupport-managed\* environment.

\* Browser functionality requires NetSupport DNA v4.70 and above. Classroom management functionality requires NetSupport School v12 and above. If the full NetSupport Education suite has not been purchased, the app can still be configured to work with either product as required.

When launched, the app interrogates the iOS device (tablet or phone) to gather key system inventory details and monitor online activity. The data collected is dynamically sent to your local NetSupport DNA Server and is then available for reporting within the NetSupport DNA Management Console.

In addition, when connected to a NetSupport School Tutor, the app also supports NetSupport School's core classroom management tools, enabling real-time student interaction and support during a lesson. (Tablet support only.)

#### Supported Browser features:

If NetSupport DNA is installed, the following features are supported:

**Real-time monitoring** - Via the DNA Console, an Administrator or teacher can view a real-time summary of all devices. Selected devices can be viewed either in a detailed list view or via real-time thumbnails of each device screen.

**Internet metering** - A summary of internet activity via the app is recorded, including start and finish times for each URL visited and the active time spent on a page.

**Internet restrictions** - Internet usage can be fully managed with the enforcement of approved and restricted website lists across the school site.

**Safeguarding Keyword Monitoring (DNA Education version)** - This tool helps schools protect students from being exposed to inappropriate online content. It alerts staff when students type or search for any terms that match with those in the DNA keyword database, providing safeguarding and internet safety indicators for self-harm, bullying, radicalisation, Child Sexual Exploitation - and much more.

**Safeguarding Report a Concern (DNA Education version)** - Vulnerable students can report concerns directly and discreetly to nominated school staff.

**Safeguarding resources (DNA Education version)** - Provides vulnerable students with instant access to a list of appropriate online support resources.

**Hardware inventory** - When the Browser is launched on a device, an inventory is dynamically sent to the NetSupport DNA Server.

**Enterprise alerting** - Real-time alerts enable DNA Console operators to immediately identify any user who has attempted to access a restricted website or triggered a safeguarding keyword.

Activity - DNA Console operators can see a chronological view of device activity for a selected time period.

**Collect roaming data** - If devices are used away from the network, the app can be configured to record activity in the background with the stored data collected by the central DNA Server once reconnected.

#### Supported classroom management features:

If a NetSupport School is installed, the following features are supported when the iOS device connects:

**Student register** - The teacher can request standard and/or custom information from each student at the start of each class and create a detailed register from the information provided.

**Lesson objectives** - If provided by the teacher, once connected, students are presented with details of the current lesson, together with overall objectives and their expected learning outcomes.

Sending messages - The teacher can broadcast messages to one, selected, or all devices.

**Chat** - Both the student and the teacher can initiate a 1:1 chat session. The teacher can also invite students to participate in group discussions.

**Request help** - Students can discreetly alert the teacher when they require assistance. This sends an alert to the teacher's desktop, enabling them to interact with the student concerned.

Lock screen - The teacher can lock the app to gain attention.

**Internet restrictions** - The teacher can allow only approved websites to be used during the lesson or simply prevent restricted ones from being opened. (Any school-wide restrictions already set in NetSupport DNA still apply and cannot be over ruled in NetSupport School.) **Question and Answer module** - Enables the teacher to conduct instant student and peer assessment. Deliver questions verbally to the class, then select students to answer – randomly, first to answer or in teams. Bounce questions to multiple students, ask the class to peer assess a response and score responses throughout the process.

**Class surveys** - As part of student and classroom assessment, teachers can conduct on-the-fly surveys to gauge student knowledge and understanding. Students are able to respond in real time to the survey questions posed and the teacher can then show results to the whole class, enabling students to receive instant feedback on their progress.

**Show screen** - While presenting, the teacher can show their desktop to connected devices, at which point students are able to use touch-screen gestures to pinch, pan and zoom in order to highlight key information when needed.

#### Pre-requisites/assumptions

- 1. MDM specific profile is installed onto the iOS Device and relevant permissions granted.
- 2. iOS device is enrolled into the MDM environment.
- 3. MDM specific Client application is installed on the device.
- 4. User is familiar with the Meraki or AirWatch web interface/configuration.

#### Cisco Meraki

#### Step 1 of 2: Adding/deploying the application

Login to your Meraki interface and choose Systems Manager - Apps.

| Systems Manager |              |             |          |
|-----------------|--------------|-------------|----------|
| Organization    | Overview     | Apps        |          |
|                 | Devices      | Settings    | Owners   |
|                 | Мар          |             |          |
|                 |              | DEP         | Policies |
|                 | Event log    | Add devices |          |
|                 |              |             |          |
|                 | Command line |             |          |
|                 | Summary      |             |          |

Select Add App. Confirm that the app platform is **iOS** and the app type is App Store.

| Add an app                                                                                                    | ×    |
|----------------------------------------------------------------------------------------------------|------|
| App platform          Image: Insert of the second second |      |
|                                                                                                    | Next |

Search for the NetSupport Browser app and select from the list of found NetSupport iOS apps.

| Apps list / New app                                    |   |               |   |                                                              |
|--------------------------------------------------------|---|---------------|---|--------------------------------------------------------------|
| Ndd new iOS app                                        |   |               |   |                                                              |
| NetSupport Browser                                     | ۸ | United States | Ŧ |                                                              |
| NetSupport Notify Console<br>(com.netsupport.Notify)   |   |               |   | Cancel Save<br>(Please allow 1-2 minutes for changes to take |
| NetSupport Browser<br>(com.netsupportsoftware.browser) |   |               |   |                                                              |
|                                                        |   | -             |   |                                                              |

Complete any settings you require and confirm the target devices for the app installation. Click **Save** when complete.

| Actions                           | View in iTunes $  {\mathbb S}^{\! \rm s}$ |                                                                                                    |                                                                                                    |                |   |
|-----------------------------------|-------------------------------------------|----------------------------------------------------------------------------------------------------|----------------------------------------------------------------------------------------------------|----------------|---|
| Options                           |                                           |                                                                                                    |                                                                                                    |                |   |
| Keep app up to date 📵             |                                           |                                                                                                    |                                                                                                    |                |   |
| Auto-install / auto-uninstall ()  |                                           |                                                                                                    |                                                                                                    |                |   |
| Remove with MDM (1)               |                                           |                                                                                                    |                                                                                                    |                |   |
| Attempt to manage unmanaged (     |                                           |                                                                                                    |                                                                                                    |                |   |
| Backup on sync (9)                | 8                                         |                                                                                                    |                                                                                                    |                |   |
| Licenses                          |                                           |                                                                                                    |                                                                                                    |                |   |
| Purchase method                   | Do not use VPP V                          |                                                                                                    |                                                                                                    |                |   |
| Targets                           |                                           |                                                                                                    |                                                                                                    |                |   |
| Group type                        | Manual Named                              |                                                                                                    |                                                                                                    |                |   |
| Scope                             | All devices                               | ¥                                                                                                    |                                                                                                    |                |   |
| Installation target               | All devices                               |                                                                                                    |                                                                                                    |                |   |
|                                   |                                           |                                                                                                    |                                                                                                    |                |   |
| Status                            |                                           |                                                                                                    |                                                                                                    |                |   |
| Select • X Push • Export • Search | 1 device, 1 selected                      | 1                                                                                                    |                                                                                                    |                |   |
| Name System type                  | 2                                         | Install status                                                                                                    | Version                                                                                                    | Tags           | × |
| 🕑 1 Ipad air iPad Air             |                                           | a starter and the starter and the starter and | and the second second s | recently-added |   |

The app will auto install if configured to do so. If at a later date you need to force install the app again, return to the **Systems Manager – Apps**.

| Apps list         |                                                                                                    |
|-------------------|----------------------------------------------------------------------------------------------------|
| Select 🕶 🗶 Edit 🕶 | Push ▼     Export ▼     Image: Delete     Search     Image: Delete                                   |
| □ Icon            | Push to all in scope                                                                                 |
| 🗆 1 🜔             | Push to missing                                                                                      |
| ☑ 2               | Push to installed ~<br>This will re-push to targets with app installed for 1 selected app. Continue? |
|                   | Cancel Confirm                                                                                       |

#### Step 2 of 2: Configuring the application

In the Meraki interface, select Systems Manager - Settings.

| Systems Manager |              |             |        |  |  |
|-----------------|--------------|-------------|--------|--|--|
| Organization    | Overview     | Apps        |        |  |  |
|                 |              | Settings    | Owners |  |  |
|                 |              |             |        |  |  |
|                 |              | DEP         |        |  |  |
|                 | Event log    | Add devices |        |  |  |
|                 |              |             |        |  |  |
|                 | Command line |             |        |  |  |
|                 |              |             |        |  |  |
|                 |              |             |        |  |  |

Select Add Profile. Ensure Device Profile (default) is selected and click Continue.

| Add new profile               | ×                             |
|-------------------------------|-------------------------------|
| Standard                      |                               |
| Device profile (default)      | Supported on all device types |
| O Copy an existing profile    |                               |
| Advanced 🚯                    |                               |
| O User profile (Apple)        | Supported on 🗰 iOS 🗰 macOS    |
| O User profile (Chrome)       | Supported on Supported on     |
| O Upload custom Apple profile | Supported on 🗯 iOS 🗯 macOS    |
|                               |                               |
|                               | Cancel Continue               |

On the **Profile Configuration** page, assign a suitable name to the new profile and in the **Targets** section confirm the devices to be included in the **scope** of the deployment. Click **Save** when complete.

| Profile configuration | Profile Configuration     |                                      |                |      |   |
|-----------------------|---------------------------|--------------------------------------|----------------|------|---|
| Add settings          | Туре                      | Device profile                       |                |      |   |
|                       | Name                      | NetSupport Browser Profile           | ×              |      |   |
|                       |                           | The name that will be shown to users | ^              |      |   |
|                       | Description               |                                      |                |      |   |
|                       |                           | Optional                             |                |      |   |
|                       | Profile Removal Policy    |                                      |                |      |   |
|                       | Removal Policy ()         | Allow users to remove this profile   | ×              |      |   |
|                       | Targets                   |                                      |                |      |   |
|                       | Group type                | Manual Named                         |                |      |   |
|                       | Scope                     | All devices                          |                | v    |   |
|                       | Installation target       | All devices                          |                |      |   |
|                       | Status                    |                                      |                |      |   |
|                       | Device in scope: 1 device |                                      |                |      |   |
|                       | Name                      | System type                          | Install status | Tags | × |
|                       |                           |                                      |                |      |   |

Select the **+ Add settings** option. Confirm that the device type is **iOS** and in the **Managed App Config** section, also confirm that the platform is iOS.

| Profiles list / IOS Profile |                                                                                                    | + Add profile                                                                                                    | O Help |
|-----------------------------|----------------------------------------------------------------------------------------------------|----------------------------------------------------------------------------------------------------|--------|
| iOS Profile                 |                                                                                                    |                                                                                                    |        |
| နီလို Profile configuration | Add new settings payload                                                                                                    |                                                                                                    |        |
| + Add settings              | Device type All type                                                                                                    | III Windows                                                                                                    |        |
|                             | Q Search 26 available settings                                                                                                    |                                                                                                    | ×      |
|                             | Restrictions<br>Supported on COS Android COS Windows                                                                                                    | Passcode Policy Supported on COS Android Windows                                                                                                    | >      |
|                             | Certificate<br>Supported on Control Control Contr | WiFi Settings<br>Supported on toos twos Android Windows                                                                                                    | >      |
|                             | Privacy<br>Supported on et IOS a macOS Android all Windows                                                                                                    | VPN Settings<br>Supported on Control Control Cont | >      |
|                             | Apple AirPlay<br>Supported on to to the second second  | Apple AirPrint<br>Supported on Contractor                                                                                                    | >      |
|                             | Managed App Config<br>Supported on ( 105) ( Android                                                                                                    | Exchange ActiveSync Email<br>Supported on Marcol                                                                                                    | >      |

Confirm the profile details by selecting **iOS** as the platform and **NetSupport Browser** as the app.

| Profiles list / IOS Profile / Managed App Config |                    |                                                         |          |
|--------------------------------------------------|--------------------|---------------------------------------------------------|----------|
| iOS Profile                                      |                    |                                                         |          |
| နိုလ္ခ်ို Profile configuration                  | Managed App Config |                                                         |          |
| NetSupport Browser setting                       | Platform           | IOS 👻                                                   |          |
| + Add settings                                   | App 🖲              | NetSupport Browser                                      |          |
|                                                  | Settings           | Meraki Systems Manager<br>(com.meraki.pcc)              | <b>*</b> |
|                                                  | Кеу                | NetSupport Browser     (com.netsupportsoftware.browser) |          |
|                                                  | Choose a key       | App Store<br>(com.apple.AppStore)                       |          |
|                                                  |                    | Calculator                                              | •        |

You can now configure the required NetSupport parameters to facilitate connections between the iOS devices and, depending on which NetSupport products you have installed, your central NetSupport DNA Server and/or NetSupport School Tutor. For each parameter, see below for a full list of available commands, enter the **Key**, **Type** and **Value**. Click the **blue plus icon** to add additional settings. Click **Save** when complete.

| Profiles list / IOS Profile / Managed App Config<br>IOS Profile |                                                    |                |                   | + Add profile O Help |
|-----------------------------------------------------------------|----------------------------------------------------|----------------|-------------------|----------------------|
| Fortile configuration                                           | Managed App Config<br>Platom 0 Ios<br>App 0 Config | v<br>towser v  |                   | • Help               |
|                                                                 | Key<br>com.nsl.dna.server.address                  | Type<br>Text • | Value 10.20.0.123 | <b>v x</b>           |
|                                                                 | Key<br>com.nsl.nss.room.name                       | Type<br>Text • | Value<br>Maths    | <b>v A X</b>         |
|                                                                 | Key<br>com.nsl.nss.port                            | Type<br>Text • | Value<br>5405     | <b>^</b> X           |
|                                                                 |                                                    |                |                   | •                    |
|                                                                 |                                                    | Cancel Save    |                   |                      |

The following settings can be applied to the configure both NetSupport DNA and NetSupport School Student components. As a minimum requirement, you should specify your DNA Server address and port, and if connecting to a NetSupport School Tutor, the required connectivity settings such as the NetSupport Connectivity Server (Gateway) address and key if in use and if using Room mode, the Room Name(s):

|                                |                                         |            |               | -                                                                                                    |
|--------------------------------|-----------------------------------------|------------|---------------|----------------------------------------------------------------------------------------------------|
| Setting                        | Key                                     | Value Type | Example Value | Notes                                                                                                    |
| Enable/Disable<br>DNA          | com.nsl.dna.agent.enabled               | Boolean    | True/False    | Enables or disables<br>NetSupport DNA<br>functionality.                                                        |
| Server Address                 | com.nsl.dna.server.address              | Text       | 10.20.0.123   | Sets the DNA Server IP address.                                                                                |
| Server Port                    | com.nsl.dna.server.port                 | Text       | 1743          | Sets the DNA port<br>number.                                                                                   |
| Allow Roaming<br>User          | com.nsl.dna.roaming.user.<br>allowed    | Boolean    | True/False    | Enables or disables<br>login to the app when<br>not connected to the<br>DNA Server/off-site.                   |
| Collect<br>Roaming Data        | com.nsl.dna.roaming.data.<br>collect    | Boolean    | True/False    | The app will continue<br>to collect Browser data<br>when not connected<br>to the DNA Server/<br>off-site.      |
| Use Password<br>Authentication | com.nsl.dna.authentication.<br>password | Boolean    | True/False    | For use in non<br>Active Directory<br>environments where<br>users do not have a<br>username/password<br>login. |

## **Available NetSupport DNA settings**

#### Available NetSupport School settings

|                          |                                 |         |                            | i                                                                |
|--------------------------|---------------------------------|---------|----------------------------|------------------------------------------------------------------|
| Enable/Disable<br>School | com.nsl.nss.student.<br>enabled | Boolean | True/False                 | Enables or<br>disables<br>NetSupport<br>School<br>functionality. |
| Fixed Room Name          | com.nsl.nss.room.<br>name       | Text    | Maths                      | Locks room<br>mode to a fixed<br>room name.                      |
| List of Rooms            | com.nsl.nss.room.<br>list       | Text    | Maths, English,<br>Science | Comma<br>separated room<br>names as a<br>selectable list.        |
| Port                     | com.nsl.nss.port                | Text    | 5405                       | Sets port<br>number for<br>NetSupport<br>School<br>connections.  |

| Multicast Address | com.nsl.nss.<br>multicast.address | Text    | 225.16.8.68 | Sets the<br>multicast<br>address for<br>NetSupport<br>School.                    |
|-------------------|-----------------------------------|---------|-------------|----------------------------------------------------------------------------------|
| Gateway Address   | com.nsl.nss.<br>gateway.address   | Text    | 10.20.0.123 | NetSupport<br>School<br>Connectivity<br>Server IP<br>address.                    |
| Gateway Port      | com.nsl.nss.<br>gateway.port      | Text    | 443         | NetSupport<br>School<br>Connectivity<br>Server port<br>number.                   |
| Gateway Key       | com.nsl.nss.<br>gateway.key       | Text    | Password    | Enter the<br>Connectivity<br>Server key/<br>password.                            |
| Use Gateway       | com.nsl.nss.<br>gateway.enabled   | Boolean | True/False  | Enables or<br>disables the<br>NetSupport<br>Connectivity<br>Server<br>component. |

|                            | G                                | eneral settings |                                                                                                    |                                                                           |
|----------------------------|----------------------------------|-----------------|----------------------------------------------------------------------------------------------------|---------------------------------------------------------------------------|
| Default URL                | com.nsl.browser.<br>defaulturl   | String          | Valid URL address                                                                                                    | Set the default<br>web page for<br>the browser.                           |
| Auto Sign-Out              | com.nsl.session.<br>timeout      | Number          | 0 = Never<br>2 = 2 minutes<br>5 = 5 minutes<br>10 = 10 minutes<br>15 = 15 minutes<br>30 = 30 minutes<br>60 = 60 minutes | Other number<br>values will be<br>rounded to<br>nearest highest<br>value. |
| Remember Login<br>Username | com.nsl.login.user.<br>remember  | Boolean         | True/False                                                                                                    | Set the app<br>to remember<br>the login<br>credentials.                   |
| Use Anonymous<br>Sign In   | com.nsl.login.user.<br>anonymous | Boolean         | True/False                                                                                                    | Allow users<br>to sign in<br>without domain<br>credentials.               |

## Conclusion

By following the steps above, the NetSupport Browser app should now be installed on the required iOS devices and configured to connect to your central NetSupport DNA Server and/or NetSupport School Tutor installation.

On the iOS devices themselves, the app settings will confirm, where applicable, that the apps configuration has been 'locked-down' by a central policy and can't be edited by users.

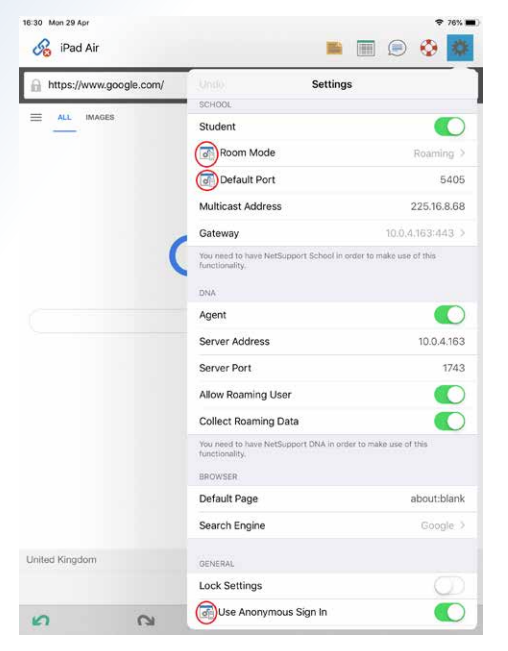

If you need to re-deploy the app or a configured profile you can do so by selecting, **Systems Manager – Devices**. Selecting the device will provide additional configuration options. For example, allowing you to block device users from accessing other applications such as the App Store and preventing them from uninstalling apps.

To uninstall the app from devices, select **Systems Manager – Apps**. Select the app and scroll down to the Status section, use the checkboxes to select which devices you want to apply the command to, then select **Push** followed by **Uninstall**.

| Status                   |                                           |                                |                      |           |            |
|--------------------------|-------------------------------------------|--------------------------------|----------------------|-----------|------------|
| Select - X               | Push - Export -                           | Search                         | 1 device, 1 selected |           |            |
| <ul> <li>Name</li> </ul> | Install or upgrad                         | e >                            | Install status       | Version   | Tags       |
| 🕑 <sub>1</sub> Ipad air  | Uninstall                                 | ~                              | Installed            | 1.00.0000 | recently-a |
|                          | This will uninstall and target. Continue? | pp on 1 selected ancel Confirm |                      |           |            |

To remove the configuration profile, select **Systems Manager – Settings**, select the **Profile** and click the **red cross** to delete. Click **Save** to complete.

| Profiles list / iOS Profile / Managed App Config |                    |
|--------------------------------------------------|--------------------|
| iOS Profile                                      |                    |
| နိုင္ရဲနဲ့ Profile configuration                 | Managed App Config |
| Browser settings                                 | Platform           |
| + Add settings                                   | Арр 🖲              |

#### VMware Airwatch Adding/deploying the application

Login to your **Workspace ONE UEM** (VMware airwatch) interface and choose **Apps and Books**. Select **Public** and choose **Add application**.

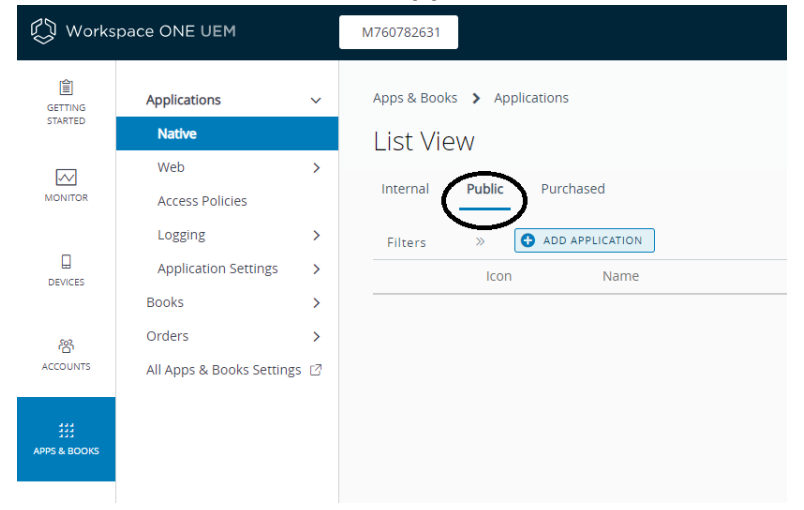

Select **Apple iOS** as the platform. Leave the **Search App Store** option selected and enter the app name, **NetSupport Browser**. Click **Next**.

| Add Appli | cation     |                            |      | ×      |
|-----------|------------|----------------------------|------|--------|
|           | Managed By | M760782631                 |      |        |
|           | Platform * | Apple iOS                  | ×    |        |
|           | Source     | SEARCH APP STORE ENTER URL |      |        |
|           | Name *     | NetSupport                 |      |        |
|           |            |                            |      |        |
|           |            |                            |      |        |
|           |            |                            | NEXT | CANCEL |

Select **NetSupport Browser** from the list of displayed NetSupport apps.

| Search |                                                                                                    |                                                                                                    |                          |                |          | ×      |
|--------|----------------------------------------------------------------------------------------------------|----------------------------------------------------------------------------------------------------|--------------------------|----------------|----------|--------|
|        |                                                                                                    |                                                                                                    | NetSupport               | Country United | d States | ·      |
| м      | NetSupport Manager Control<br>commetsupport numcerited<br>Free<br>Category: Productivity<br>Current Version: 2.11.0002   | The NetSupport Manager Control for IOS provides mobile remote control for existing NetSupport<br>Manager remote control users remotely from any iPad, iPhone or IPad. The mobile Control allows a<br>user to quickly search and connect to both local computers by either IP address or PC name, or to<br>browset, connect and view remote computers utilizing the free NetSupport Manager Internet<br>Gateway: component. The NetSupport Manager Control provides full remote control, chat and<br>message capabilities of any                                                                                                    |                          |                |          | SELECT |
| 5      | NetSupport Tutor Assistant<br>commercupport.tutor assistant<br>Free<br>Category: Education<br>Current Version: 1.06.0000 | For use in your existing NetSupport-managed classroom environment, (NetSupport School v11 and<br>above desktop Turor application required) the NetSupport Turor Assistant delivers greater mobility<br>for teachers around he IT suite and is also the ideal or too allow teaching assistants to help with<br>monitoring student progress. Plad, IPhone and IPod compatible, when paired with your<br>NetSupport desktop Tutor console, the Tutor Assistant helps you retain key control and monitoring<br>of all student workst.                                                                                                    |                          |                |          | SELECT |
| N      | NetSupport Notify Console<br>commetsupport.netfy<br>Free<br>Category: Business<br>Current Version: 1.3.0000              | NetSupport Notify is from Remote Control and Desktop Management software specialists,<br>NetSupport. The Mobile Console, a free of charge extension to the traditional NetSupport Notify<br>desktop version, enables; you to deliver instant and attention grabing alerts and notifications<br>direct to Windows, Mac and Linux desktops or unattended information displays across your<br>organization from your tablet or smartphone. A focused solution for on-demand desktop alerts,<br>emergency notifications, popula etc                                                                                                    |                          |                |          | SELECT |
|        | NetSupport Browser<br>commetsupport.browser<br>Free<br>Category: Education<br>Current Version: 1.00.0000                 | This mobile Browser app brings together NetSupport's IT asset management, classroom instruction,<br>internet safety and student safeguarding tools and is for use in your existing NetSupport DNA (vA),<br>above) and/or NetSupport School (VI2 and above) environment. When launched, the app interroga<br>IOS device to gather key system inventory details and monitor online activity. The data collected is<br>dynamically seen to your local NetSupport DNA Server and is then available for reporting within the<br>NetSupport DNA Management Console. When connected to a NetSupport School Tutor, the app als<br>NetSupport core classroom instruction tools.                                                                                                    | ,<br>tes the<br>o offers |                |          | SELECT |
|        | NetSupport DNA Console<br>com.netsupportsoftware.dna.console<br>Free<br>Category: Business                               | This app is provided as a supporting tool for NetSupport DNA, a complete IT Asset Management<br>solution, delivering a suite of features to help support the management and maintenance of IT<br>assets across any company or school enterprists. The DNA mobile app abilities a Technician, when<br>away from their desk, to search for and view a detailed Hardware and Software Inventory for any<br>PC on the network. The mobile and also Includes a OR does scnner to help instanthy identify and<br>the standard school and the standard school and the standard school and the school and the scho |                          |                |          | SELECT |

When the selected app loads, configure the required options and select Save and Assign.

| Edit A               | pplication - NetSupport Browser<br>  Status: Active   Managed By: M760782631   Application ID: com.netsupport.browser   App Size: 3221 KB                                              |
|----------------------|----------------------------------------------------------------------------------------------------|
| Details Terms of Use | 2 SDK                                                                                                    |
| UPLOAD               | Name* NetSupport Browser<br>View in App Store<br>Created on 18/02/2019 at 3:59 PM by m.jones@kingsleyacademy.com<br>Modified on 20/02/2019 at 11:15 AM by t.murray@kingsleyacademy.com |
| Categories           | Start Typing to Select Category                                                                                                    |
| Supported Models     | IPad ①<br>IPhone<br>IPod Touch                                                                                                    |
| Size                 | 3221 КВ                                                                                                    |
| Managed By           | M760782631                                                                                                    |
| Rating               | 0                                                                                                    |
| Comments             |                                                                                                    |
|                      | SAVE & ASSIGN CANCEL                                                                                                    |

Add an assignment using the **Add Assignment** button or select from the list of existing assignments if already displayed. Complete the settings as required and ensure **Applications Configuration** is set to **Enabled**. A form loads allowing you to enter the app's required configuration settings. Enter the required options to confirm how the app connects to your central DNA Server and/or NetSupport School Tutor. (A list of available NetSupport settings follows below.) Click **Add**.

| To produce desired                        | ent data loss on this application, make it ""Managed Ac<br>device types | cess"" and create ""Restriction"" profile policies for |
|-------------------------------------------|-------------------------------------------------------------------------|--------------------------------------------------------|
| Managed Access                            | ENABLED DISABLED                                                        | CONFIGURE                                              |
| Remove On Unenroll                        | ENABLED DISABLED                                                        |                                                        |
| Prevent Application Backup                | ENABLED DISABLED                                                        |                                                        |
| Make App MDM Managed if User<br>Installed | ENABLED DISABLED                                                        |                                                        |
| App Tunneling                             | ENABLED ()                                                              | IOS 7+                                                 |
| Application Configuration                 | ENABLED ()                                                              |                                                        |
| UPLOAD XML                                |                                                                         |                                                        |
| Enter Key-Value pairs to configure a      | ications for users:                                                     |                                                        |
| pplication Configuration                  |                                                                         |                                                        |
| onfiguration Key                          | Value Type Configuration Value                                          |                                                        |

ADD CANCEL

# Available NetSupport DNA settings

| Setting                        | Кеу                                     | Value Type | Example Value | Notes                                                                                                    |
|--------------------------------|-----------------------------------------|------------|---------------|----------------------------------------------------------------------------------------------------|
| Enable/Disable<br>DNA          | com.nsl.dna.agent.enabled               | Boolean    | True/False    | Enables or disables<br>NetSupport DNA<br>functionality.                                                        |
| Server Address                 | com.nsl.dna.server.address              | Text       | 10.20.0.123   | Sets the DNA Server IP address.                                                                                |
| Server Port                    | com.nsl.dna.server.port                 | Text       | 1743          | Sets the DNA port<br>number.                                                                                   |
| Allow Roaming<br>User          | com.nsl.dna.roaming.user.<br>allowed    | Boolean    | True/False    | Enables or disables<br>login to the app when<br>not connected to the<br>DNA Server/off-site.                   |
| Collect<br>Roaming Data        | com.nsl.dna.roaming.data.<br>collect    | Boolean    | True/False    | The app will continue<br>to collect Browser<br>data when not<br>connected to the DNA<br>Server/off-site.       |
| Use Password<br>Authentication | com.nsl.dna.authentication.<br>password | Boolean    | True/False    | For use in non<br>Active Directory<br>environments where<br>users do not have a<br>username/password<br>login. |

# Available NetSupport School settings

| Enable/Disable<br>School | com.nsl.nss.student.<br>enabled   | Boolean | True/False                 | Enables or<br>disables<br>NetSupport<br>School<br>functionality.                 |
|--------------------------|-----------------------------------|---------|----------------------------|----------------------------------------------------------------------------------|
| Fixed Room Name          | com.nsl.nss.room.<br>name         | Text    | Maths                      | Locks room<br>mode to a fixed<br>Room name.                                      |
| List of Rooms            | com.nsl.nss.room.<br>list         | Text    | Maths, English,<br>Science | Comma<br>separated room<br>names as a<br>selectable list.                        |
| Port                     | com.nsl.nss.port                  | Text    | 5405                       | Sets port<br>number for<br>NetSupport<br>School<br>connections.                  |
| Multicast Address        | com.nsl.nss.<br>multicast.address | Text    | 225.16.8.68                | Sets the<br>multicast<br>address for<br>NetSupport<br>School.                    |
| Gateway Address          | com.nsl.nss.<br>gateway.address   | Text    | 10.20.0.123                | NetSupport<br>School<br>Connectivity<br>Server IP<br>address.                    |
| Gateway Port             | com.nsl.nss.<br>gateway.port      | Text    | 443                        | NetSupport<br>School<br>Connectivity<br>Server port<br>number.                   |
| Gateway Key              | com.nsl.nss.<br>gateway.key       | Text    | Password                   | Enter the<br>Connectivity<br>Server key/<br>password.                            |
| Use Gateway              | com.nsl.nss.<br>gateway.enabled   | Boolean | True/False                 | Enables or<br>disables the<br>NetSupport<br>Connectivity<br>Server<br>component. |

# General settings

| Default URL                | com.nsl.browser.<br>defaulturl   | String  | Valid URL address                                                                                                 | Set the default<br>web page for<br>the browser.                           |
|----------------------------|----------------------------------|---------|----------------------------------------------------------------------------------------------------|---------------------------------------------------------------------------|
| Auto Sign-Out              | com.nsl.session.<br>timeout      | Number  | 0 = Never $2 = 2 minutes$ $5 = 5 minutes$ $10 = 10 minutes$ $15 = 15 minutes$ $30 = 30 minutes$ $60 = 60 minutes$ | Other number<br>values will be<br>rounded to<br>nearest highest<br>value. |
| Remember Login<br>Username | com.nsl.login.user.<br>remember  | Boolean | True/False                                                                                                    | Set the app<br>to remember<br>the login<br>credentials.                   |
| Use Anonymous<br>Sign In   | com.nsl.login.user.<br>anonymous | Boolean | True/False                                                                                                    | Allow users<br>to sign in<br>without domain<br>credentials.               |

Confirm the devices to be included in the scope of the deployment and click **Save and Publish** followed by **Publish**. The NetSupport Browser app should now be installed on the selected devices along with the specified NetSupport configuration settings.

| ssignments                      | Exclusio      | ons                                           |                                      |                                |                                        |                             |                            |
|---------------------------------|---------------|-----------------------------------------------|--------------------------------------|--------------------------------|----------------------------------------|-----------------------------|----------------------------|
| ices will receive a             | application   | based on the below config                     | uration.<br>will receive policies fr | com the ecouning with his      | hast priority (/) being highest prior  | rity)                       |                            |
|                                 |               | ng te manged groups, they                     | ministerie policies il               | our are grouping warring       | reading in which had been been         |                             |                            |
| ADD ASSIGNMENT                  |               |                                               |                                      |                                |                                        |                             |                            |
|                                 |               |                                               |                                      |                                |                                        |                             |                            |
| 10IT X 0                        | aun (         | * MOVE OF                                     |                                      |                                |                                        |                             |                            |
| LDIT X D                        | Priority      | + Move of + Mo                                | Managed Access                       | Remove On Unenroll             | Prevent Application Backup             | VPN Access                  | Send Config                |
| LDIT X D<br>Name<br>All Devices | Priority<br>0 | + wore on<br>App Delivery Method<br>On Demand | Managed Access                       | Remove On Unenroll<br>Disabled | Prevent Application Backup<br>Oisabled | VPN Access<br>O<br>Disabled | Send Config<br>Enable      |
| Name<br>All Devices             | Priority<br>0 | MOVE OF     App Delivery Method     On Demand | Managed Access                       | Remove On Unenroll<br>Disabled | Prevent Application Backup O Disabled  | VPN Access<br>O<br>Disabled | Send Config<br>O<br>Enable |
| Name                            | Priority<br>0 | Kon, or     App Delivery Method     On Demand | Managed Access                       | Remove On Unenroll O Disabled  | Prevent Application Backup<br>Oisabled | VPN Access<br>O<br>Disabled | Send Config<br>Senable     |

### Cor

By following the steps above, the NetSupport Browser app should now be installed on the required iOS devices and configured to connect to your central NetSupport DNA Server and/or NetSupport School Tutor installation.

On the iOS devices themselves, the app settings will confirm, where applicable, that the app's configuration has been 'locked-down' by a central policy and can't be edited by users.

| 🗞 iPad Air              |                                                                                   |                  |  |
|-------------------------|-----------------------------------------------------------------------------------|------------------|--|
| https://www.google.com/ | Undo Setting                                                                      | js               |  |
|                         | SCHOOL                                                                            |                  |  |
| ALL IMAGES              | Student                                                                           |                  |  |
|                         | Room Mode                                                                         | Roaming >        |  |
|                         | Default Port                                                                      | 5405             |  |
|                         | Multicast Address                                                                 | 225.16.8.68      |  |
|                         | Gateway                                                                           | 10.0.4.163:443 > |  |
| (                       | You need to have NetSupport School in order to make use of this<br>functionality. |                  |  |
|                         | DNA                                                                               |                  |  |
|                         | Agent                                                                             |                  |  |
|                         | Server Address                                                                    | 10.0.4.163       |  |
|                         | Server Port                                                                       | 1743             |  |
|                         | Allow Roaming User                                                                |                  |  |
|                         | Collect Roaming Data                                                              |                  |  |
|                         | You need to have NetSupport DNA in order to make use of this functionality.       |                  |  |
|                         | BROWSER                                                                           |                  |  |
|                         | Default Page                                                                      | about:blank      |  |
|                         | Search Engine                                                                     | Google >         |  |
|                         | GENERAL                                                                           |                  |  |
| nited Kingdom           | en recent                                                                         |                  |  |

If you need to re-deploy the app or a configured profile you can do so by selecting, **Apps & Books** and selecting the app you want to edit. Select the app followed by **Assign** or **Delete**. Deleting the app will uninstall it from the assigned devices.

You can also block access to other apps, for example the App Store, and prevent users from uninstalling the app.

We hope that by following these instructions it will help ensure a smooth deployment of the NetSupport DNA

Browser app for iOS. However, if you require additional help, our Support team will be pleased to answer any questions you may have.